2024 International Humanitarian Mapathon USA: April 23-25, Japan: April 24-26

## Mapathon クイックガイド

| 1. | OpenStreetMap(OSM)にログイン<br>もしくはサインインしてOSMアカウント*を作成<br>https://openstreetmap.org<br>*登録したメールによるアドレスの認証が必要に<br>なります | D日記 コミュニティ 著作権 ヘルズ スのサイトレー ログイン 利用者登録<br>・ ・ ・ ・ ・ ・ ・ ・ ・ ・ ・ ・ ・ ・ ・ ・ ・ ・ ・                                                                                                     |
|----|----------------------------------------------------------------------------------------------------|----------------------------------------------------------------------------------------------------|
| 2. | Tasking Managerにアクセス<br>https://tasks.hotosm.org                                                                  | Humanitarian OpenStreetMap Team Website 🛛                                                                                                    |
|    | 再度「ログイン」ボタンをクリックして先ほどの<br>OSMアカウントをTasking Managerに紐付ける                                                           | 報 SUPPORT ☑ 日… ↓ ログイン 登録                                                                                                    |
|    |                                                                                                    |                                                                                                    |
| 3. | Search projectsに「16139」を記入                                                                                        | Tasking Manager プロジェクト 協力履歴 解説 バージョン情報 SUPPORT ロ                                                                                                    |
|    | もしくは:                                                                                                    | 難易度 ∨ Any project ∨ その他のフィルタ 並び替 <b>2</b> Q 18139 ★ フィルタを解除                                                                                                    |
|    | https://tasks.hotosm.org/projects/16139                                                                           | 全1中、1を表示<br>16139                                                                                                    |
|    |                                                                                                    | ی<br>۱۱۵۱39 گ                                                                                                    |
| 4. | 自分が取り組むタスクを確認して「貢献」ボタンを<br>クリック                                                                                   | Yesting Manage プロダェクト 協力履歴 解説 パーダョン情報 SUPPERT の いいいいいいいいいいいいいいいいいいいいいいいいいいいいいいいいいいい                                                                                                    |
| 5. | マッピング開始!                                                                                                    | です<br>Tasking Manager プロジェクト 協力履歴 解説 パージョン情報 SUPPORT 2<br>#18139 [Crisis Mappers Japan<br>SEA OF JAPAN EARTHQUAKE, 2024<br>BUILDING AND ROAD MAPPING. HIMI,<br>TOYAMA, JAPAN<br>DRONEBIRD · 日本<br>タスク マッピング方法解説 協力 |

## Mapathon クイックガイド

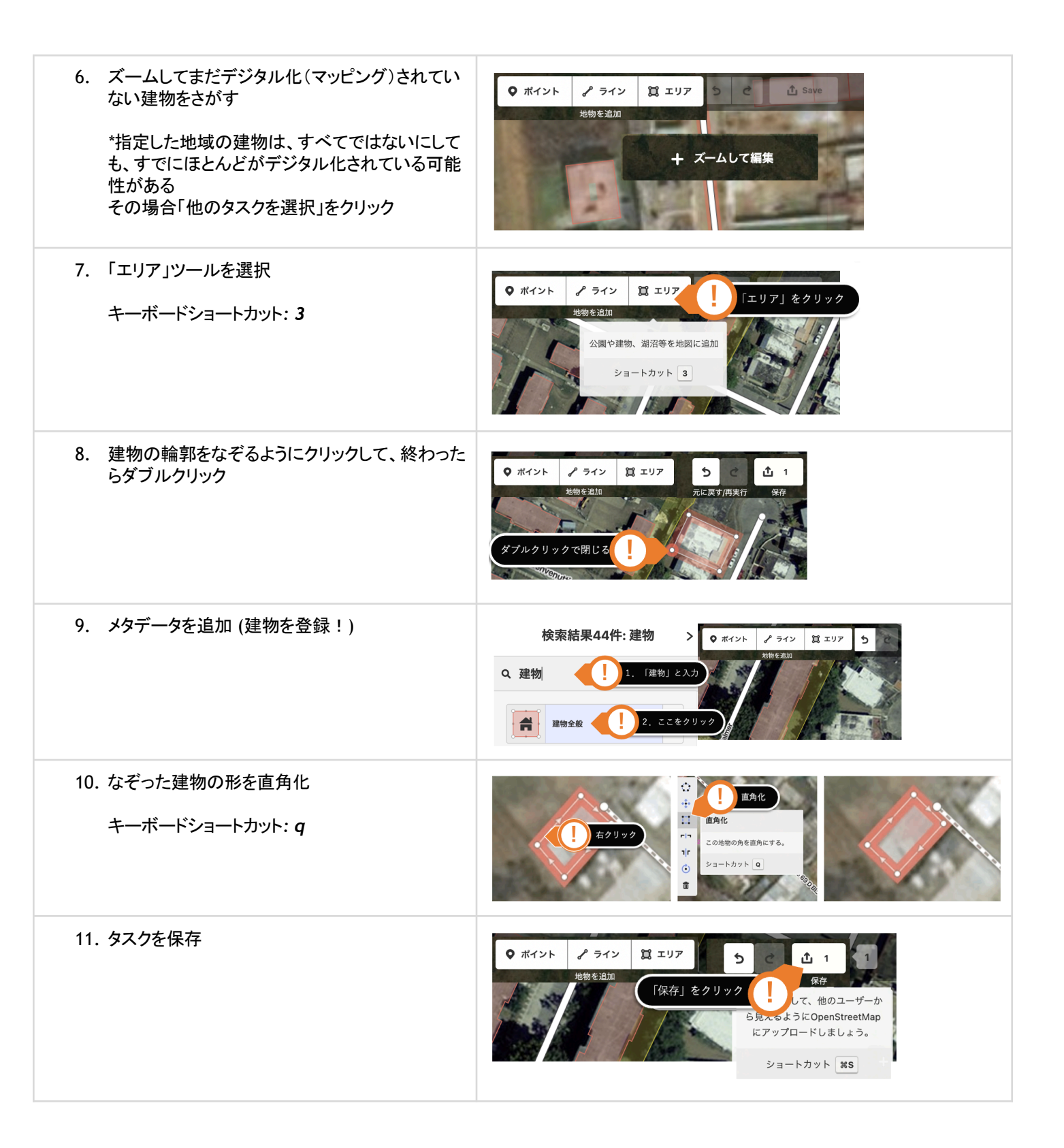

## Mapathon クイックガイド

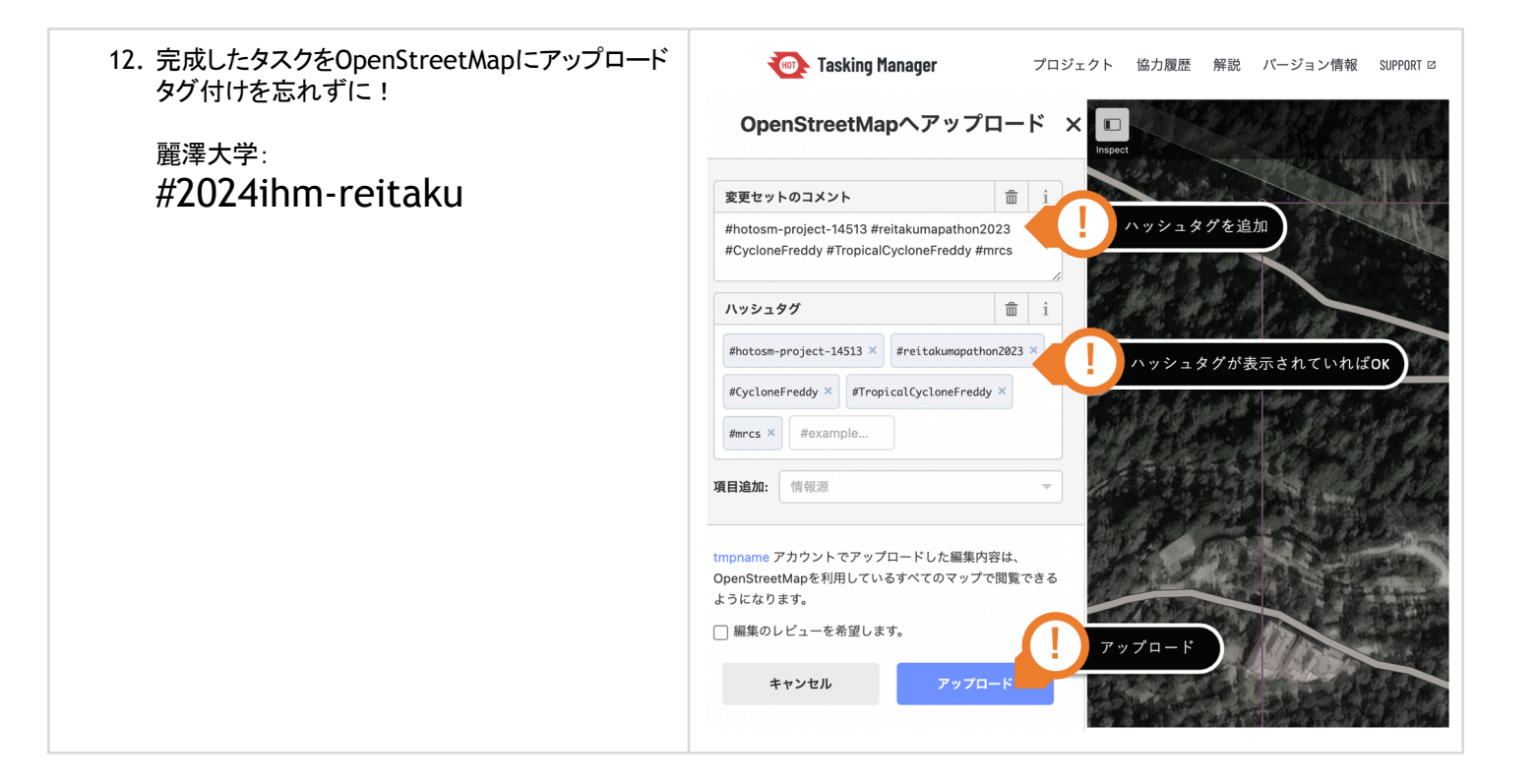